## How to Certify an IBC Registration

- This tutorial is for Principal Investigators.
- In this tutorial, you will learn how to certify an IBC Registration.

You will receive an email prompting you to certify your IBC registration(s). Navigate to the online IBC website: <a href="https://apps.research.upenn.edu/login">https://apps.research.upenn.edu/login</a>. To login, click on the "Login with PennKey" button and enter your PennKey and password. Two-factor authentication is required.

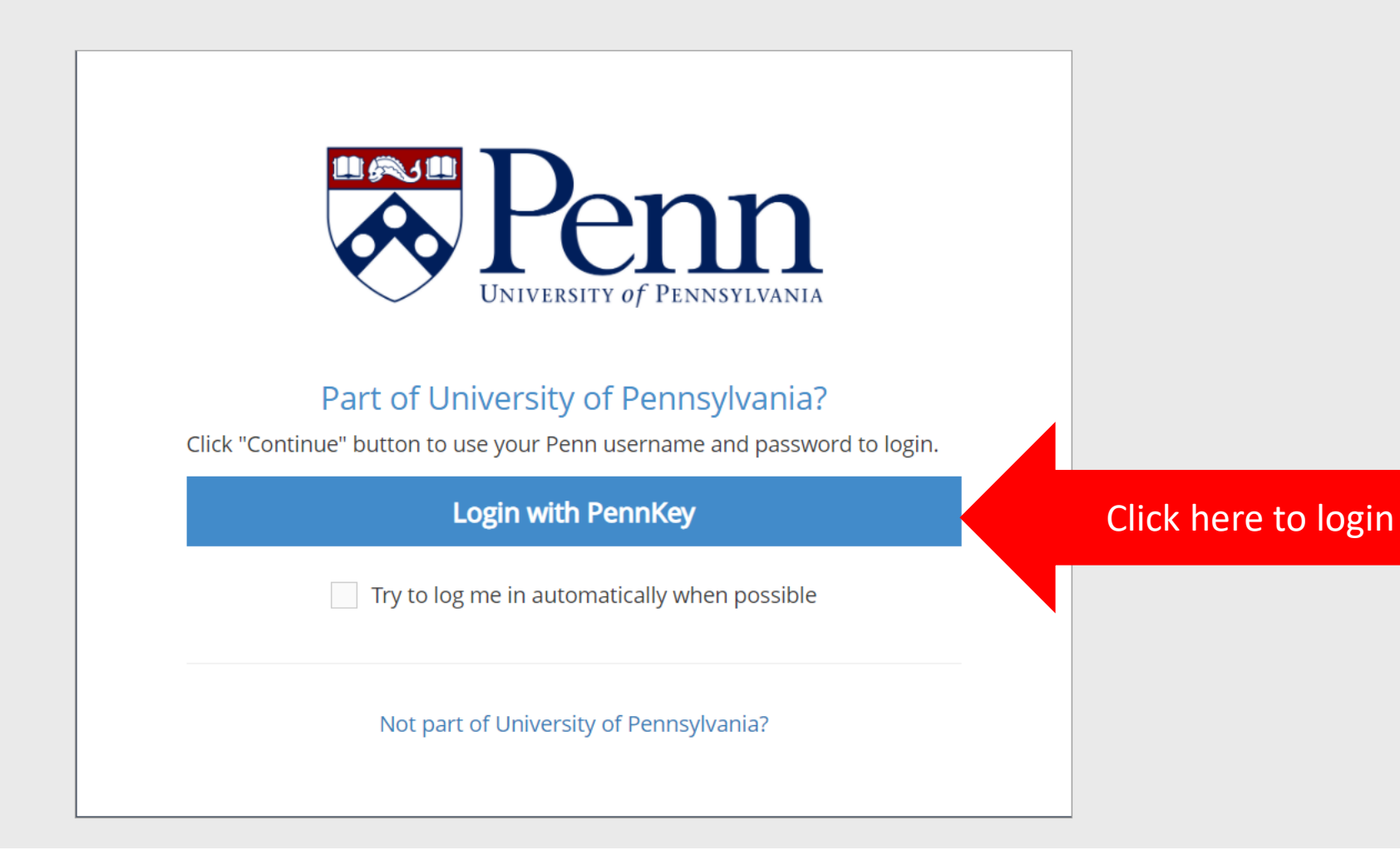

If not the landing page, navigate to the "All My Tasks" page by clicking on the task button (1). Click on the task message to enter the registration (2).

| Pennsy              | n<br>Ivania | 1. Click                           | Task Button to na | avigate to the "All My                                                                                                    | / Tasks″ page 🔰 🚍 🤇 | Image: Demol BC Researcher |
|---------------------|-------------|------------------------------------|-------------------|----------------------------------------------------------------------------------------------------|---------------------|----------------------------|
| ofile & Settings    | IBC         |                                    |                   |                                                                                                    |                     |                            |
| All My Ta           | sks         |                                    |                   |                                                                                                    |                     |                            |
| Filter Sear         | ch by Task  | meta-data                          |                   |                                                                                                    |                     | ~                          |
| Туре:               |             |                                    | Keyword:          | S                                                                                                    | Completed Status:   |                            |
| Filter by Task Type |             |                                    |                   | AND AND AND AND AND AND AND AND AND AND                                                                                                    | Incomplete          | •                          |
| PI                  |             |                                    |                   | in the second second se |                     |                            |
| Select PI u         | Isers       |                                    | 5                 |                                                                                                    |                     |                            |
|                     |             |                                    | x0 Task           | s  Reset Filters                                                                                                    |                     |                            |
| My Assigned T       | asks Follow | ving Away Schedule                 | jit .             |                                                                                                    |                     |                            |
| Туре                | Action      | Message                            | ₩ <sup>2</sup>    | Due Date                                                                                                    | Task Created        |                            |
| ВС                  | Review      | IBC Registration 21-169 Requires F | l Certification.  |                                                                                                    | 03/03/2021 11:34 AM | € ≥                        |

The "Certification Form" section will be at the top of the page. Click the "I Certify this IBC Registration" box (1). Then click the "Submit" button (2). An email will be sent to the assigned Biosafety Officer and the registration will be added to an IBC meeting for review.

| Penny UNIVERSITY of PENNYUVANIA | E 1 $\triangle$ Welcome,<br>DemoIBC Researcher5                                                               |  |  |  |  |
|---------------------------------|----------------------------------------------------------------------------------------------------|--|--|--|--|
| Profile & Settings IBC          |                                                                                                    |  |  |  |  |
| Panel shortcuts                 | ✓ 21-169: DemolBC Researcher5 - Trainings & Certification - Cancer cell migration murine model using human ce |  |  |  |  |
| collapse all   expand all       |                                                                                                    |  |  |  |  |
| Certification Form              | ▲ Certification Form                                                                                          |  |  |  |  |
| Review Comments                 | 1. Click here to certify I Certify this IBC Registration*                                                     |  |  |  |  |
| ● Project                       | Submit 2. Click here to submit                                                                                |  |  |  |  |
| Personnel                       |                                                                                                    |  |  |  |  |
| NIH Guidelines                  |                                                                                                    |  |  |  |  |
| Material                        | ✓ Review Comments                                                                                             |  |  |  |  |
| Genes                           |                                                                                                    |  |  |  |  |
| Genome Editing                  | ✓ Project Information                                                                                         |  |  |  |  |
| Target Recipients               | Deres med                                                                                                    |  |  |  |  |
| Biosafety<br>Containment        | ✓ Personnei                                                                                                   |  |  |  |  |
| Additional review               | ✓ NIH Guidelines                                                                                              |  |  |  |  |
| Workflow &                      |                                                                                                    |  |  |  |  |